## How to enable remote management in your modem router

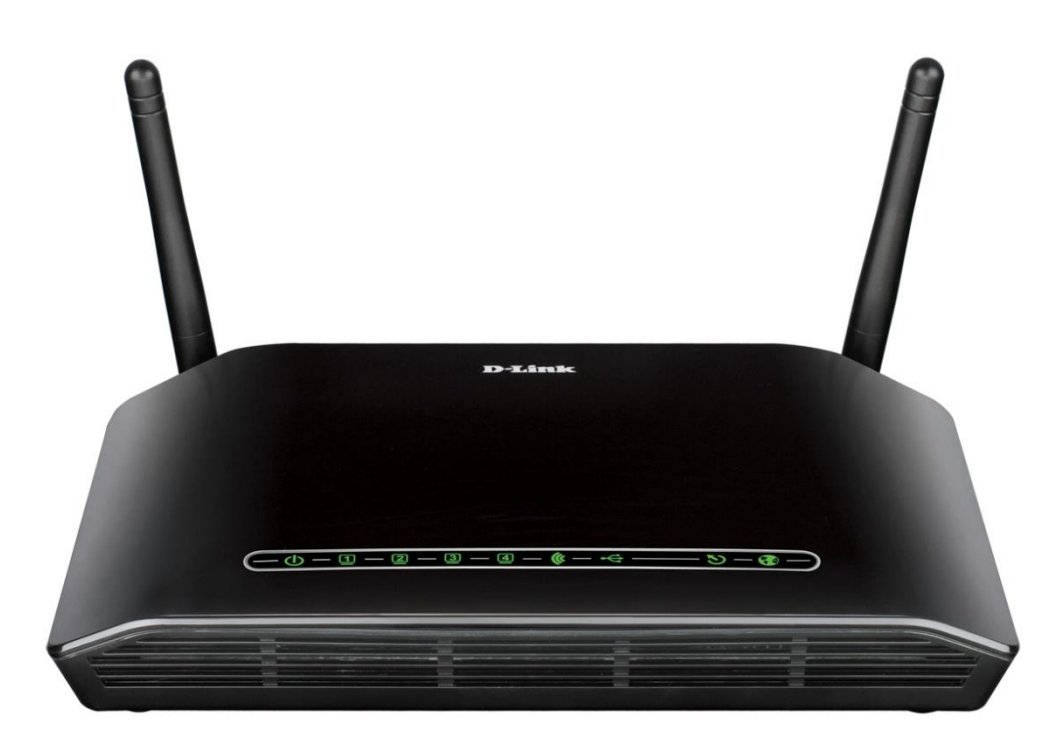

This document details how to enable remote management in your modem router

**Step 1.** Open your Internet Browser and in the address field type in <u>http://192.168.1.1</u>.

| (+ ) (A http://2    | 192.168.1.1/ 🔎 – 🗟 🗘 🗙 <i>ệ</i> D-Link ADSL Router 🛛 🗶 | <b>☆ ★ ☆</b> |
|---------------------|--------------------------------------------------------|--------------|
| Product: DSL-2740B- | -F1 Firmware Version: ,                                | AU_2.00      |
| D-Lin               | ĸ                                                      |              |
|                     |                                                        |              |
|                     | LOGIN                                                  |              |
|                     | Log in to the router                                   |              |
|                     | User Name :                                            |              |
|                     | Password : Log In                                      |              |
|                     | Remember my login info. on this computer               |              |
|                     |                                                        |              |
|                     |                                                        |              |
| BROADBAND           |                                                        |              |
|                     | Copyright © 2005-2012 D-Link Systems, Inc.             |              |
|                     |                                                        |              |
|                     |                                                        | -            |
|                     |                                                        | 🔍 100% 🔻 🖽   |

**Step 2.** When prompted type in the Username and Password then click on the "Log In" button. If you have not changed the password for the modem administration, the factory settings are:

Username: admin Password: admin

Step 3.After logging in you will be presented with the modem's configuration pages.Please click on [MAINTENANCE] > [Access Controls] > [Services].

| Product Page: DSL-27 | 40B-F1                |                           |                                | Site Map | Firmware Version: AU_2.07 |
|----------------------|-----------------------|---------------------------|--------------------------------|----------|---------------------------|
| D-Linl               | K                     |                           |                                |          |                           |
| DSL-2740B            | SETUP                 | ADVANCED                  |                                | STATUS   | HELP                      |
| System               | ACCESS CONTR          | DL ADMIN                  |                                |          |                           |
| Firmware Update      | Manage DSL Router     | user accounts.            |                                |          |                           |
| Diagnostics          |                       |                           | Admin                          |          |                           |
| Ping Test            |                       |                           |                                |          |                           |
| System Log           | ACCESS CONTR          | DL SERVICES               |                                |          |                           |
| Logout               | A Service Control Li  | st ("SCL") enables or dis | sables services from being use | d.       |                           |
|                      |                       |                           | Services                       |          |                           |
|                      | ACCESS CONTR          | DL IP ADDRESS             |                                |          |                           |
|                      | Permits access to loc | al management services    |                                |          |                           |
|                      |                       |                           | IP Address                     |          |                           |
|                      |                       |                           |                                |          |                           |
|                      |                       |                           |                                |          |                           |
| BROADBAND            |                       |                           |                                |          |                           |

Step 4.Tick [Enable] box under WAN for HTTP Service, and record down the [Remote WAN Port] number.Then click on the [Apply] button to save the settings.

| Product Page: DSL-274 | 40B-F1                                                                                                    |                             |                             |        | ▶ <u>Site Map</u> | Firmware Version: AU_2.07                                |  |
|-----------------------|----------------------------------------------------------------------------------------------------|-----------------------------|-----------------------------|--------|-------------------|----------------------------------------------------------|--|
| D-Linl                | ¢                                                                                                    |                             |                             |        |                   |                                                          |  |
| DSL-2740B             | SETUP                                                                                                    | ADVANO                      | CED MAIN                    | ENANCE | STATUS            | HELP                                                     |  |
| System                | ACCESS CON                                                                                                    | Helpful Hints               |                             |        |                   |                                                          |  |
| Firmware Update       | A Service Control List ("SCL") enables or disables services from being used. Remote Manager default should be |                             |                             |        |                   |                                                          |  |
| Access Controls       | However if you wish to<br>login and manage your                                                               |                             |                             |        |                   |                                                          |  |
| Diagnostics           |                                                                                                    |                             |                             |        |                   | Internet device then you<br>can enable the router to     |  |
| System Log            | Service                                                                                                    | LAN                         | WAN                         | Remo   | te WAN Port       | accept such commands                                     |  |
| System Log            | FTP                                                                                                    | Enabled                     | Enabled                     | _      | 21                | option may be useful if                                  |  |
| Logout                | нттр                                                                                                    | <ul> <li>Enabled</li> </ul> | <ul> <li>Enabled</li> </ul> |        | 80                | your network administrator<br>is not onsite or Technical |  |
|                       | ICMP                                                                                                    | Enabled                     | Enabled                     |        |                   | Support request such<br>access.                          |  |
|                       | SNMP                                                                                                    | Enabled                     | Enabled                     |        | 161               | More                                                     |  |
|                       | SSH                                                                                                    | Enabled                     | Enabled                     |        | 22                |                                                          |  |
|                       | TELNET                                                                                                    | Enabled                     | Enabled                     |        | 23                |                                                          |  |
|                       | TFTP                                                                                                    | Enabled                     | Enabled                     |        | 69                |                                                          |  |
|                       |                                                                                                    |                             |                             |        |                   |                                                          |  |
|                       |                                                                                                    | [                           | Apply Cancel                |        |                   |                                                          |  |
|                       |                                                                                                    |                             |                             |        |                   |                                                          |  |
| BROADBAND             |                                                                                                    |                             |                             |        |                   |                                                          |  |

Step 5. You may click on [STATUS] > [Device Info] to find out your Public IP Address. In this example it is 165.228.178.7

| Product Page: DSL-27             | 40B-F1                                                               |                         |             |          |                                           |             | ▶ <u>Site Map</u>                                                           | Firmware Version: AU_2.07                       |
|----------------------------------|----------------------------------------------------------------------|-------------------------|-------------|----------|-------------------------------------------|-------------|-----------------------------------------------------------------------------|-------------------------------------------------|
| D-Linl                           | Ć                                                                    |                         |             |          |                                           |             |                                                                             |                                                 |
| DSL-2740B                        | SETUP                                                                | A                       | DVANCED     | M        | AINTEN                                    | ANCE        | STATUS                                                                      | HELP                                            |
| Device Info                      | DEVICE I                                                             | NFORMATIO               | N           |          |                                           |             |                                                                             | Helpful Hints                                   |
| Wireless Clients<br>DHCP Clients | This information reflects the current status of your DSL connection. |                         |             |          |                                           |             | All of your Modem's<br>Information, WLAN, WAN<br>and LAN status and details |                                                 |
| Logs                             | SYSTEM INFO are shown here.                                          |                         |             |          |                                           |             |                                                                             |                                                 |
| Statistics                       | Model Nan                                                            | 10'                     |             | DSI -    | 7740B-E1                                  |             |                                                                             | Details include firmware<br>version, Modern MAC |
| Route Info                       | Time and Date: DSL-2/408-                                            |                         |             | zdav lan | address, Default gatew<br>WLAN SSID, WLAN |             |                                                                             |                                                 |
| IDuć Statur                      | Firmware Version: AU                                                 |                         |             | AU 3     | AU 2.07                                   |             |                                                                             | security type, Modern IP                        |
| TPV6 Status                      | Release Date: 2012/10/08                                             |                         |             | /10/08   |                                           |             | and etc.                                                                    |                                                 |
| Logout                           | INTERNET<br>Internet C                                               | INFO                    | poe_atm0_1  | v        |                                           |             |                                                                             | Piore                                           |
|                                  | IPV4 Conr                                                            | IPV4 Connection Status: |             |          |                                           | CONNECTED   |                                                                             |                                                 |
|                                  | IPV4 Default Gateway:                                                |                         |             |          | ppp0.1                                    |             |                                                                             |                                                 |
|                                  | IPV4 Pref                                                            | erred DNS Ser           | DNS Server: |          |                                           | 139.130.4.4 |                                                                             |                                                 |
|                                  | IPV4 Alter                                                           | Alternate DNS Server:   |             |          | N/A                                       |             |                                                                             |                                                 |
|                                  | Interface                                                            | Description             | Link Type   | IGMP     | QoS                                       | Status      | IP Address                                                                  |                                                 |
|                                  | ppp0.1                                                               | pppoe_atm0_1            | PPPoE       | Disabled | Disabled                                  | Connected   | 165.228.178.7                                                               |                                                 |

**Step 6.** The modem can be remotely accessed now from the Internet via its Public IP Address.

To access the modem on a remote PC you need to enter "<u>http://165.228.178.7:80</u>" in the address bar.

|                     | 5.228.178.7:80                             | - □ ×<br>☆ @     |
|---------------------|--------------------------------------------|------------------|
| File Edit View Favo | ourites Tools Help                         |                  |
|                     | Product: DSL-2740B-F1 Firmware             | Version: AU_2.07 |
|                     | D-Link                                     |                  |
|                     |                                            |                  |
|                     | LOGIN                                      |                  |
|                     | Log in to the router                       |                  |
|                     | User Name :                                |                  |
|                     | Password : Log In                          |                  |
|                     | Nemeniver my login into, on this computer  |                  |
|                     |                                            |                  |
|                     |                                            |                  |
|                     |                                            |                  |
|                     |                                            |                  |
|                     | Copyright © 2005-2012 D-Link Systems, Inc. |                  |

**Please note:** Many Internet Providers block access to port 80 (the default Remote WAN Port). If using port 80 as your Remote WAN Port does not allow remote computers to connect to your router, please use a different port number (for example 8888 or 8080). Specify these numbers as your Remote WAN Port as described in Step 4.

To access the modem remotely you would need to type in the complete address: IP address with the new port number separated by a semicolon. For example:

http://165.228.178.7:8888

http://165.228.178.7:8080